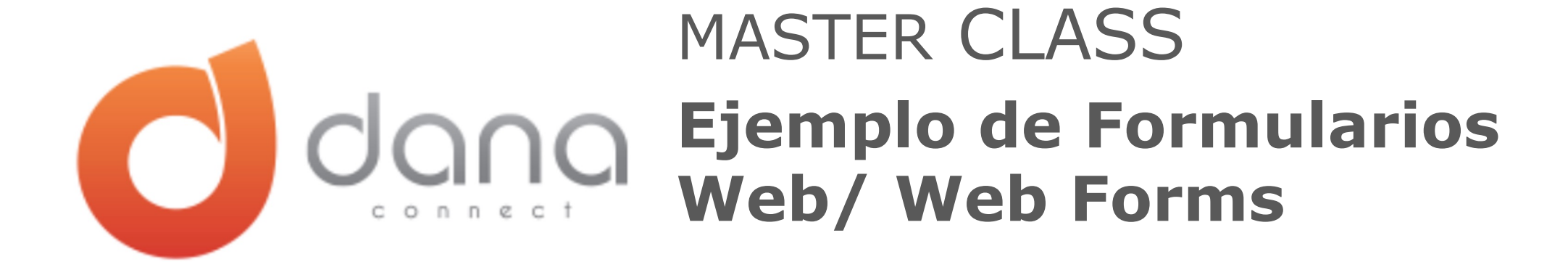

Julio | 2022

## Ejemplo

En las siguientes laminas podrán visualizar un ejemplo del uso de los formularios web para la **creación de una lista de contactos y para su actualización**.

El ejemplo se basa en el uso de un formulario inicial con el que se cargarán nuevos registros de información en una base de datos previamente creada.

Luego, una vez que el formulario anterior es completado, automáticamente se enviará un correo con un enlace a otro formulario en el que, usando la autorización de acceso vía comparación de campos, este formulario actualizará la información del contacto (previamente precargada) y generará una carga de información adicional asociada con la cotización de un producto seleccionado en el mismo formulario.

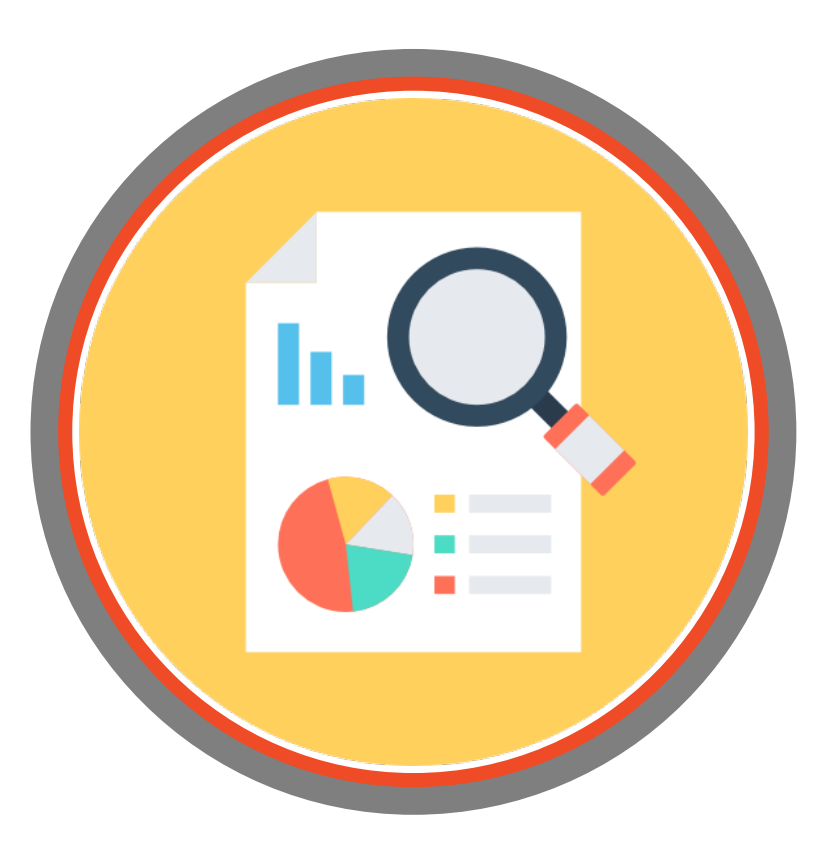

### Componentes del ejemplo

• Formulario #1.

**Creación de lista de Contactos** 

• Formularies #2.

Solicitud de presupuesto

• Base de datos.

Formulario dentro de Flujo

• Conversación.

**Conversación con Formulario** (Actualización)

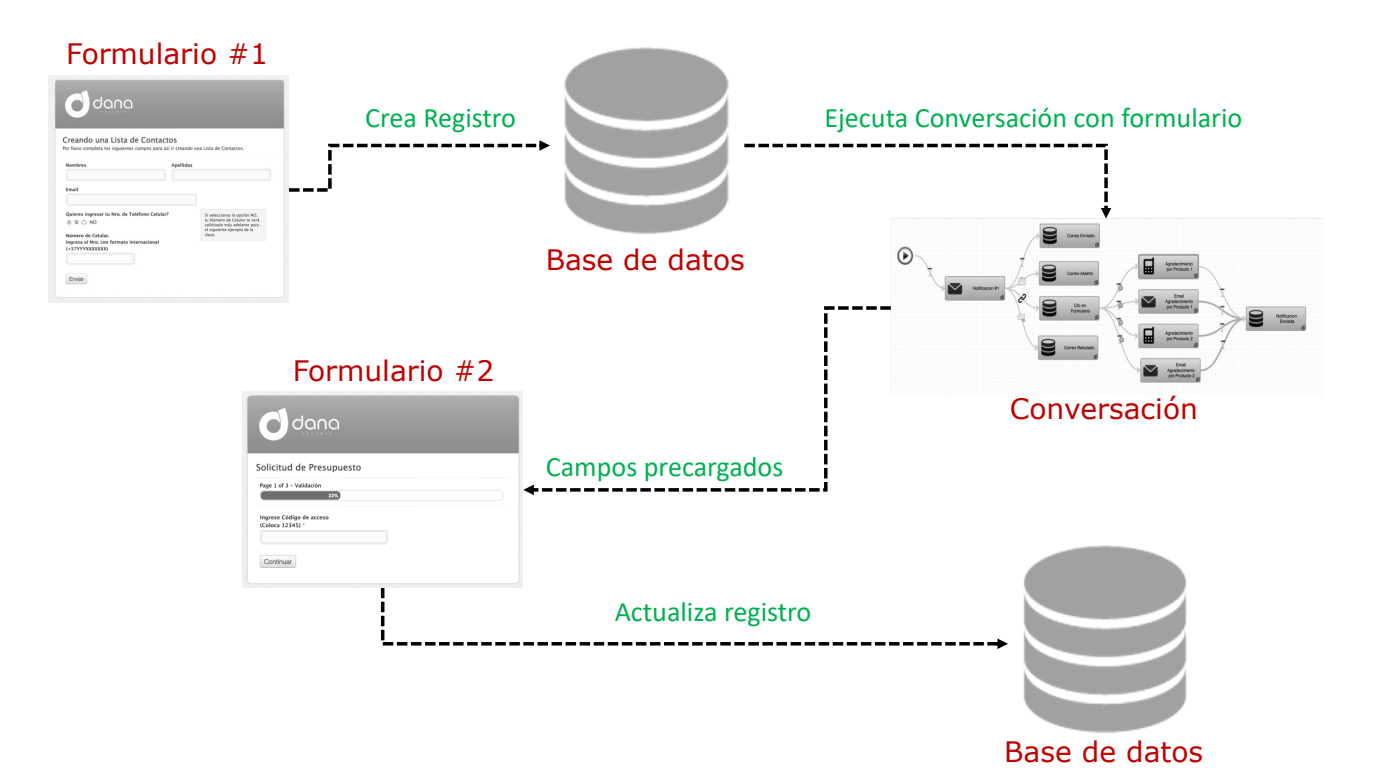

#### Formulario para Crear Listas de Contacto

- ✓ Formulario simple en el que los campos Nombres y Apellidos fueron colocados uno al lado del otro. Se uso la opción Colunm\_2 en la sección de "Custom CSS Class" en ambos campos.
- ✓ Tiene lógica condicional en la pregunta del teléfono.
- Se le colocó una ayuda y un mensaje al campo donde se solicita el número de celular para que el usuario entienda lo que debe hacer.
- ✓ Este formulario tiene el idioma "Spanish" establecido en el Form Properties.
- Y se configuró un mensaje después que el usuario presione el botón "Enviar"

| Creando una Lista de Contac<br>Por favor completa los siguientes campos para a | <b>CTOS</b><br>así ir creando una Lista de Contactos.      |
|--------------------------------------------------------------------------------|------------------------------------------------------------|
| Nombres                                                                        | Apellidos                                                  |
|                                                                                |                                                            |
| Email                                                                          |                                                            |
|                                                                                |                                                            |
| Quieres ingresar tu Nro. de Teléfono Celula                                    | r? Si seleccionas la opción NO,                            |
| ● SI ○ NO                                                                      | solicitado más adelante para<br>el siguiente elemplo de la |
| Número de Celular.                                                             | clase.                                                     |
| (+57YYYXXXXXXX)                                                                |                                                            |
|                                                                                |                                                            |
|                                                                                |                                                            |
|                                                                                |                                                            |

#### Formulario para Crear Listas de Contacto

- En el área de trabajo se colocaron todas las preguntas del formulario.
- ✓ Para el caso de Nombres y Apellidos se el tamaño del campo es Large y en la sección de Custom CSS se colocó column\_2 en cada campo.

| favor completa los siguientes campos para asi ir creando una Lista de Contactos. | Add a Field Field Properties Form Properties                                                                                                    |
|----------------------------------------------------------------------------------|----------------------------------------------------------------------------------------------------|
| ombres                                                                           | Field Label 7 1                                                                                                    |
| Apellidos                                                                        | Field Type ? Field Size ?<br>Single Line Text V Large V ·                                                                                                    |
| Email                                                                            | Required ?         No Duplicates ?         Read Only ?             Admin Only ?                                                                                |
| Quieres ingresar tu Nro. de Teléfono Celular?<br>O SI O NO                       | Text Option Display as Password Field Page                                                                                                    |
| Número de Celular.<br>Ingresa el Nro. con formato internacional (+57YYYXXXXXXX)  | Hange         Min       Max         Limit By ?         0       0         Characters         Compare to element         Compare element         Compare element |
| 🖺 Save Form 🔁 Add Field 🖤 🖆 Duplicate 🧯 Delete                                   | Default Value<br>• Text • Random •                                                                                                    |
|                                                                                  | Guidelines for User 3                                                                                                    |

Custom CSS Class ? column\_2

Email

Quieres

Número Ingresa

#### Formulario para Crear Listas de Contacto

- ✓ En la pregunta "Quieres registrar tu Nro de teléfono Celular?:
  - La forma de mostrar las opciones es lineal.
  - Se coloco un párrafo de ayuda en la sección "Guidelines for User" de manera que esta aparezca cuando se haga clic en ese campo en el formulario.

|                                                           |                                                                                                    | Add a Field Field Properties Form Properties                                                                                                    |
|-----------------------------------------------------------|----------------------------------------------------------------------------------------------------|----------------------------------------------------------------------------------------------------|
| esar tu Nro. de Teléfono Celular?<br>D                    | Si seleccionas la opción NO, tu<br>Número de Celular te será<br>solicitado más adelante para el<br>siguiente ejemplo de la clase. | Field Label ? 4                                                                                                    |
| Celular.<br>Iro. con formato internacional (+57YYYXXXXXX) | Siguiente ejemplo de la clase.                                                                                                    | Vieléfono Celular?   Field Type ? Choice Columns ? Multiple Choice ? Inline Choices ? SI SI © bulk insert choices Choices Options I allow Client to Add Other Choice ? Other Randomize Choices ? Kules Field Visible ? Uther Randomize Choices ? Kules Field Visible ? Hidden ? Admin Only ? Choice Limit ? Si seleccionas la opción NO, tu Número de Celular te será solicitado más adelante para el siguiente ejempio de la clase. |

#### Equivalencia con la Lista de Contactos

- ✓ Este formulario se utiliza para crear una lista de contactos por lo que la opción de "Update and continue..." NO esta marcado.
- ✓ La pregunta "Quieres ingresar tu Nro...?" no tiene campo correspondiente en la base de datos por lo tanto se deja sin asignar.
- Los campos asignados son los que guardarán información en la lista de contactos.
- ✓ Una vez que se hace clic en "Select Conversation" se selecciona la activación deseada. (Esta corresponde con la conversación mencionada al final de la presentación).

| /apping between Form Id: 5224 VS Contact List Id:595 Formulario dentro de Flujo × |                   |                             |  |  |
|-----------------------------------------------------------------------------------|-------------------|-----------------------------|--|--|
| Update and continue conversation (External Trigger)                               |                   |                             |  |  |
| Name                                                                              | Туре              | Contact List Id:595         |  |  |
| Nombres                                                                           | VARCHAR           | Nombre (VARCHAR)            |  |  |
| Apellidos                                                                         | VARCHAR           | Apellido (VARCHAR)          |  |  |
| Email                                                                             | VARCHAR           | Contact_Email (VARCHAR)     |  |  |
| Quieres ingresar tu Nro. de Teléfono Celular?                                     | VARCHAR           | Double-click to edit        |  |  |
| Quieres ingresar tu Nro. de Teléfono Celular? - value                             | VARCHAR           | Double-click to edit        |  |  |
| Número de Celular. Ingresa el Nro. con formato internaci                          | VARCHAR           | Contact_CellPhone (VARCHAR) |  |  |
|                                                                                   |                   |                             |  |  |
|                                                                                   |                   |                             |  |  |
| Change Contact List Sel                                                           | lect Conversation | Close                       |  |  |
| Change Contact List Ser                                                           |                   | Close                       |  |  |

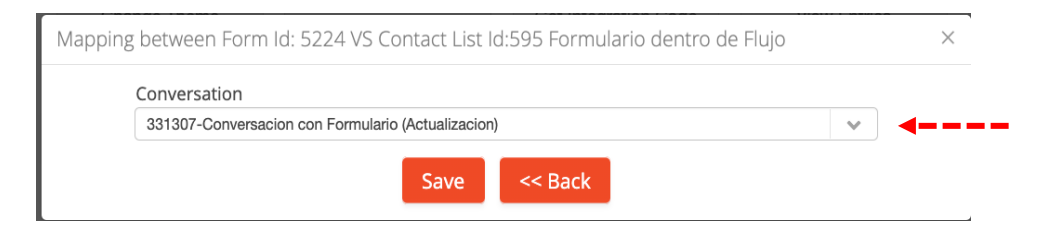

#### Formulario dentro de Flujo (Solicitud de presupuesto)

- ✓ Página #1. Validación
- ✓ En esta página se realiza una comparación de campos que funciona como un *Password* de acceso al formulario\*.

**Nota (\*):** Para efectos del taller se colocó la clave para que los participantes pudiesen ingresar)

| Solicitud de Presupuesto                       |  |
|------------------------------------------------|--|
| Page 1 of 3 - Validación<br>33%                |  |
| Ingrese Código de acceso<br>(Coloca 12345) * < |  |
| Continuar                                      |  |

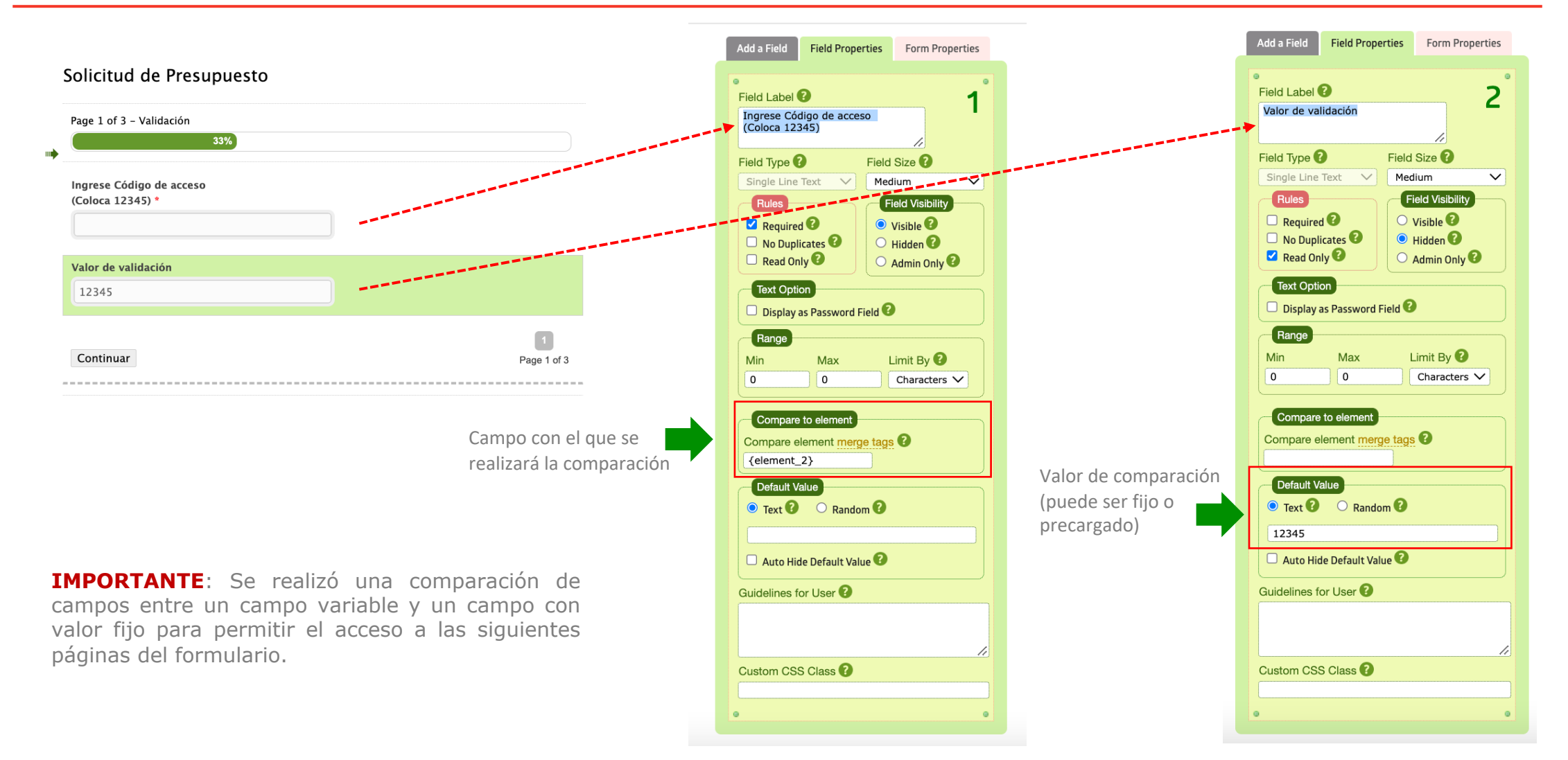

#### Formulario dentro de Flujo (Solicitud de presupuesto)

- ✓ Página #2. Datos del Comprador
- ✓ Campos Nombres, Apellidos, Email y Teléfono Celular vienen precargados de la base de datos.
- Dependiendo de la sección que se realiza en el campo
   *Región* aparecerán los países de cada uno. (Cada lista de países por región es un campo diferente).
- ✓ Se colocó un campo para subir un archivo cuya extensión sea la permitida.

| olicitud de Presupuesto                      |                  |
|----------------------------------------------|------------------|
| Page 2 of 3 – Datos del Comprador 🛛 🖛 🗕 🗖    | -                |
|                                              | 67%              |
| Verifique y/o complete su información de     | e contacto.      |
| Nombres                                      | Apellidos        |
| Email de contacte *                          | ▲                |
|                                              | <b></b>          |
| Telefono Celular                             |                  |
| ngrese el Nro. con formato internacional (+! | 58414XXXXXXXX) * |
| Seleccione su Región                         | América del Sur  |
|                                              | ×                |

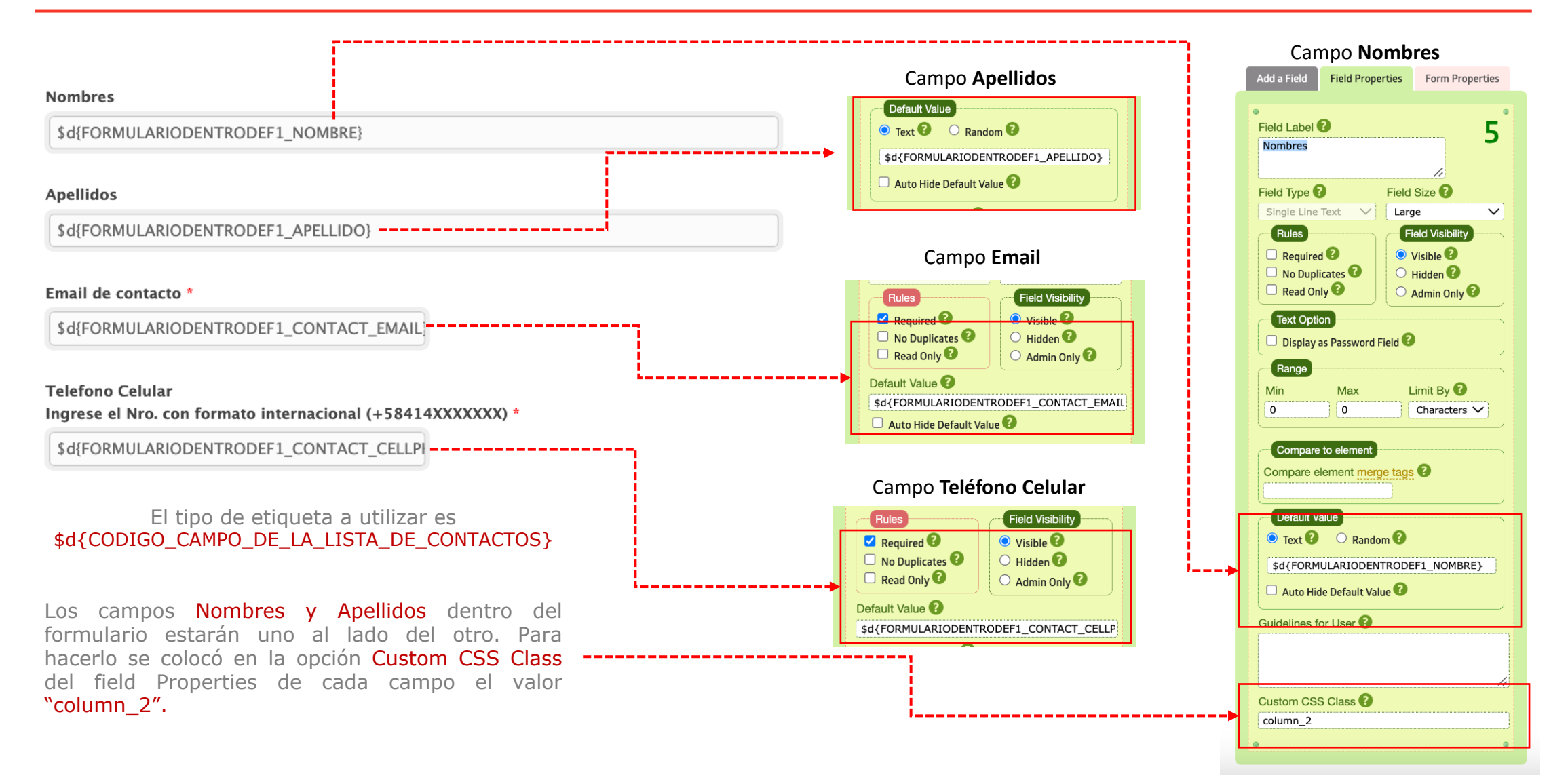

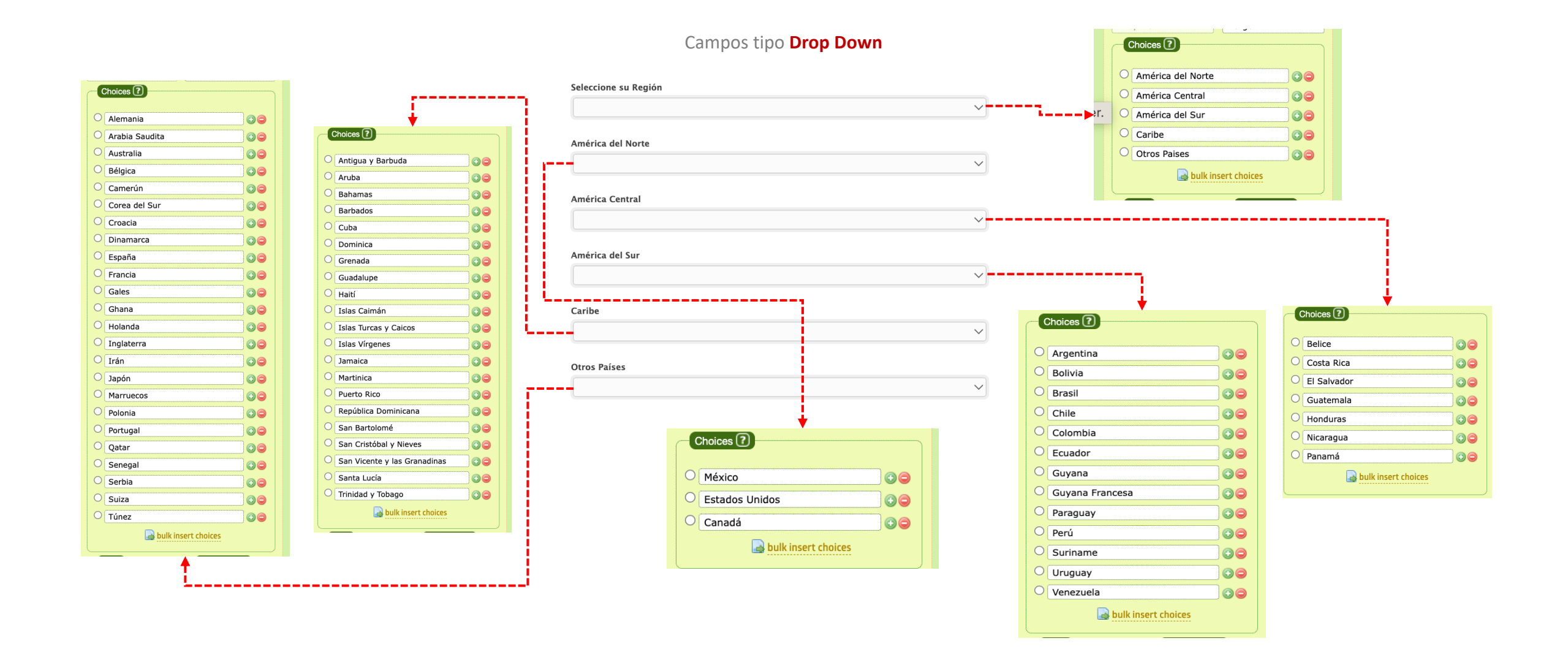

Uso de Campo tipo Upload File

Por favor, suba una imagen donde se muestre su cara y su numero de identificación

Seleccionar archivo Sin archivos...leccionados

**IMPORTANTE:** El tipo de campo **Upload File** se configuró para permitir solo archivos de imágenes.

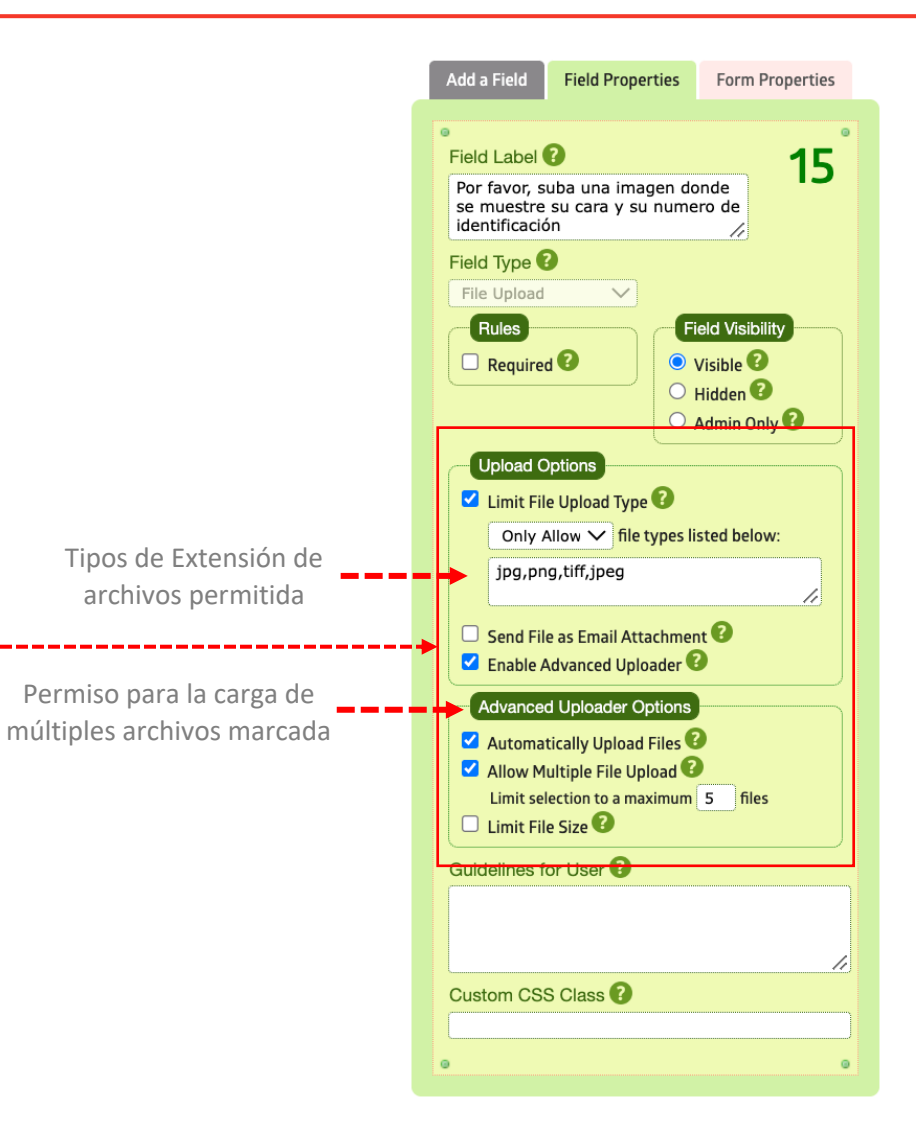

#### Formulario dentro de Flujo (Solicitud de presupuesto)

- ✓ Página #3. Solicitud
- ✓ EL campo "Seleccionar el producto a cotizar" será requerido.
- Dependiendo de la sección que se realice en el campo anterior aparecerán una pregunta adicional por cada tipo de producto. (ver siguiente lámina)
- $\checkmark$  La selección de cantidad de cajas también será obligatoria.
- ✓ La firma digital se almacenará como una imagen y podría colocarse como requerida..

| dd                                        | na                          |             |     |
|-------------------------------------------|-----------------------------|-------------|-----|
| c o n                                     |                             |             |     |
| olicitud de P                             | resupuesto                  |             |     |
| Page 3 of 3 – Solicitu                    | d <b>4</b>                  |             |     |
|                                           |                             |             | 99% |
| Información para                          | cotizar                     |             |     |
| Seleccione el produ                       | cto a cotizar               |             |     |
| Cantidad de produc<br>(1 caja = 24 unidad | tos por caja 🚽 🗕 🗖 🗖        |             |     |
| 🔘 1 Caja                                  | 🔘 2 Cajas                   | 🔘 5 Cajas   |     |
| 🔘 10 Cajas                                | O 20 Cjas                   | 🔘 30 Cajas  |     |
| Indique una fecha a                       | proximada para la entrega d | el producto |     |
| Firma                                     |                             |             |     |
|                                           |                             |             |     |
|                                           |                             |             |     |
|                                           |                             |             |     |
|                                           |                             |             |     |
|                                           |                             |             |     |
|                                           | Clea                        | <u>ur</u>   |     |

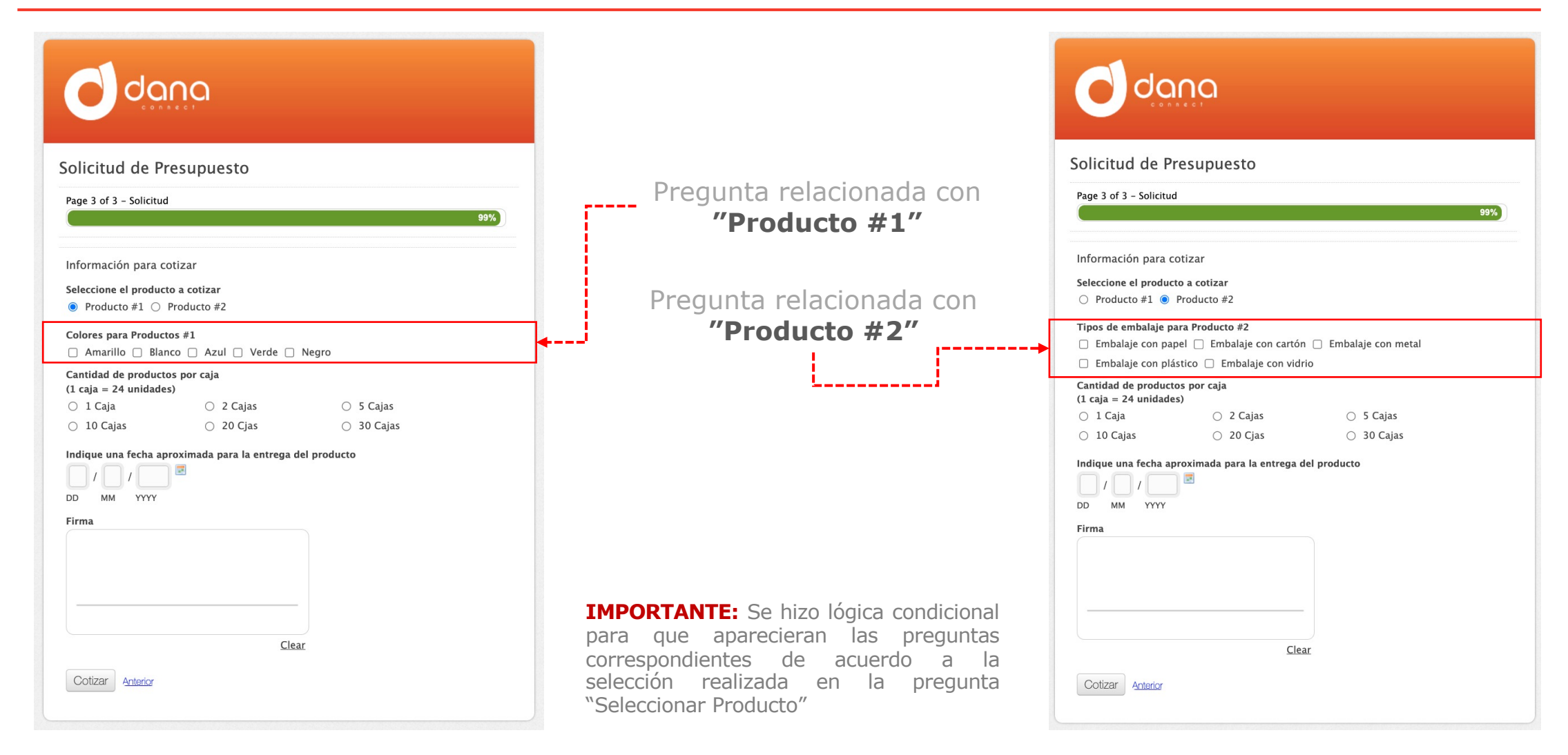

#### Formulario dentro de Flujo (Solicitud de presupuesto)

- ✓ Lógica Condicional
- ✓ Se marca la opción "Enable Rules to Show/Hide Fields"
- ✓ Los campos:
  - América del Norte,
  - América Central,
  - América del Sur,
  - Caribe y
  - o Otros Países

aparecerán si es seleccionada su opción en el campo

"Seleccione su región".

| ct a Field to Show/Hide                                        |                  |                     |     |
|----------------------------------------------------------------|------------------|---------------------|-----|
|                                                                | ~                |                     |     |
| . América del Norte                                            |                  |                     | ×   |
| ≻ Show ∨ this field if all ∨                                   | of the followin  | g conditions match: |     |
| Seleccione su Región                                           | V le             | América del Norte   |     |
|                                                                |                  |                     |     |
|                                                                |                  |                     | v   |
| . América Central                                              |                  |                     | ×   |
| $\rightarrow$ Show $\checkmark$ this field if all $\checkmark$ | of the followin  | g conditions match: |     |
| Seleccione su Región                                           | ∽ Is             | ✓ América Central   | ~ 0 |
|                                                                |                  | J.                  | 0   |
|                                                                |                  |                     | •   |
| . América del Sur                                              |                  |                     | ×   |
| Show $\checkmark$ this field if all $\checkmark$               | of the followin  | g conditions match: |     |
| Seleccione su Región                                           | ∽ Is             | ✓ América del Sur   | ~ 0 |
|                                                                |                  |                     | 0   |
|                                                                |                  |                     |     |
| . Caribe                                                       |                  |                     | ×   |
| Show $\checkmark$ this field if all $\checkmark$               | of the following | g conditions match: |     |
| Seleccione su Región                                           | ∽ Is             | Caribe              | ~ • |
|                                                                |                  |                     | 0   |
|                                                                |                  |                     |     |
| . Otros Países                                                 |                  |                     | ×   |
| $\rightarrow$ Show $\checkmark$ this field if all $\checkmark$ | of the following | g conditions match: |     |
| Seleccione su Región                                           | ∽ Is             | ✓ Otros Paises      | ~ 0 |
|                                                                | <b>F</b>         |                     |     |

#### Formulario dentro de Flujo (Solicitud de presupuesto)

- ✓ Lógica Condicional
- ✓ EL campo Colores para Producto #1 aparecerá si selecciona Producto #1 en el Campo "Seleccione el producto a cotizar".
- ✓ EL campo *Tipos de embalaje para Producto #2* aparecerá si selecciona Producto #2 en el Campo "Seleccione el producto a cotizar".

| 19. Colores para Productos #1          |                |                      | ×   |
|----------------------------------------|----------------|----------------------|-----|
| Show ✓ this field if all ✓             | of the followi | ng conditions match: |     |
| Seleccione el producto a cotizar       | ∽ Is           | ∽ Producto #1        | ~ • |
|                                        |                |                      | 0   |
| 20. Tipos de embalaje para Producto #2 |                |                      | ×   |
| Show ✓ this field if all ✓             | of the followi | ng conditions match: |     |
| Seleccione el producto a cotizar       | ∼ Is           | ✓ Producto #2        | ~ ● |
|                                        |                |                      | 0   |
|                                        |                |                      |     |

#### ✓ Lógica Condicional

- ✓ Se marca la opción "Enable Rules to Display Success Page"
- ✓ Si la opción de "Seleccione el producto a cotizar" es "Producto #2" se mostrará el mensaje que se colocó en el recuadro correspondiente.

|                                                                                                    |                                                              |                                             | ×        |
|----------------------------------------------------------------------------------------------------|--------------------------------------------------------------|---------------------------------------------|----------|
| all v of the following conditio                                                                         | ns match:                                                    |                                             |          |
| Seleccione el producto a cotizar                                                                        | ∽ Is                                                         | ✓ Producto #2                               | ~ •      |
| On Success Page: Show M<br>Success Message                                                              | essage 🔿 Redi                                                | rect to Page                                | <b>U</b> |
| Gracias por completar tu solicituo<br>#2.<br>En unos minutos estar<br>toda la información que registras | d de presupuesto<br>ás recibiendo com<br>ite en este formula | oara el PRODUCTO<br>unicaciones con<br>rio. |          |
|                                                                                                    |                                                              | 11                                          |          |

### Base de datos

#### Nombre: Formulario dentro de Flujo

| Nombre del Campo     | Codigo del Campo                          | Data Type     | Descripcion                                                                  |
|----------------------|-------------------------------------------|---------------|------------------------------------------------------------------------------|
| Codigo               | FORMULARIODENTRODEF1_CODIGO               | VARCHAR (40)  | Identificador unico del contacto                                             |
| Nombre               | FORMULARIODENTRODEF1_NOMBRE               | VARCHAR (150) | Nombres del Contacto (Se llenaran desde el formulario #1)                    |
| Apellido             | FORMULARIODENTRODEF1_APELLIDO             | VARCHAR (100) | Apellidos del Contacto (Se llenaran desde el formulario #1)                  |
| Contact_Email        | FORMULARIODENTRODEF1_CONTACT_EMAIL        | VARCHAR (255) | Email del Contacto (Se llenaran desde el formulario #1)                      |
| Contact_CellPhone    | FORMULARIODENTRODEF1_CONTACT_CELLPHONE    | VARCHAR (50)  | Celular del Contacto (Opcional en Formulario #1 .Requerido en Formulario #2) |
| Region               | FORMULARIODENTRODEF1_REGION               | VARCHAR (40)  | Listado de Regiones del planeta                                              |
| Pais_America_Norte   | FORMULARIODENTRODEF1_PAIS_AMERICA_NORTE   | VARCHAR (40)  | Listado de Paises de America del Norte                                       |
| Pais_America_Central | FORMULARIODENTRODEF1_PAIS_AMERICA_CENTRAL | VARCHAR (40)  | Listado de Paises de America Central                                         |
| Pais_America_Sur     | FORMULARIODENTRODEF1_PAIS_AMERICA_SUR     | VARCHAR (40)  | Listado de Paises de America del Sur                                         |
| Pais_Caribe          | FORMULARIODENTRODEF1_PAIS_CARIBE          | VARCHAR (40)  | Listado de Paises del Caribe                                                 |
| Otro_Pais            | FORMULARIODENTRODEF1_OTRO_PAIS            | VARCHAR (40)  | Listado Paises Europeos, Asiáticos y Africanos                               |
| Producto_a_cotizar   | FORMULARIODENTRODEF1_PRODUCTO_A_COTIZAR   | VARCHAR (40)  | Seleccion de productos a escoger                                             |
| Colores_Productos_1  | FORMULARIODENTRODEF1_COLORES_PRODUCTOS_1  | VARCHAR (80)  | Colores disponibles para el Producto#1                                       |
| Embalaje_Producto_2  | FORMULARIODENTRODEF1_EMBALAJE_PRODUCTO_2  | VARCHAR (200) | Tipos de Embalajes para el Producto#2                                        |
| Cantidad_Cajas       | FORMULARIODENTRODEF1_CANTIDAD_CAJAS       | VARCHAR (40)  | Numero de cajas disponibles para seleccionar                                 |
| Fecha_Aprox_Entrega  | FORMULARIODENTRODEF1_FECHA_APROX_ENTREGA  | VARCHAR (40)  | Fecha posible para la entrega del pedido                                     |
| Firma                | FORMULARIODENTRODEF1_FIRMA                | VARCHAR (300) | Enlace con la ruta de la imagen de la firma ingressada                       |
| idrow                | UID                                       | INT           | Identificador del registro                                                   |
| Estatus_Correo       | FORMULARIODENTRODEF1_ESTATUS_CORREO       | VARCHAR (40)  | Estatus del correo (Enviado, Enviado / Abierto, Enviado / Rebotado)          |
| Fecha_clic_Boton     | FORMULARIODENTRODEF1_FECHA_CLIC_BOTON     | VARCHAR (40)  | Fecha en la que se hizo clic para ingresar al fomrulario de Cotizacion       |
| Notiifcacion_enviada | FORMULARIODENTRODEF1_NOTIIFCACION_ENVIADA | VARCHAR (40)  | Fecha en la que fue enviada la confirmacion de la solicitud realizada        |
| Documento Cargado    | FORMULARIODENTRODEF1_DOCUMENTOCARGADO     | VARCHAR (255) | Enlace con la ruta del documento solicitado.                                 |

# Conversación (Flujo)

Nombre: Conversación con Formulario (Actualización)

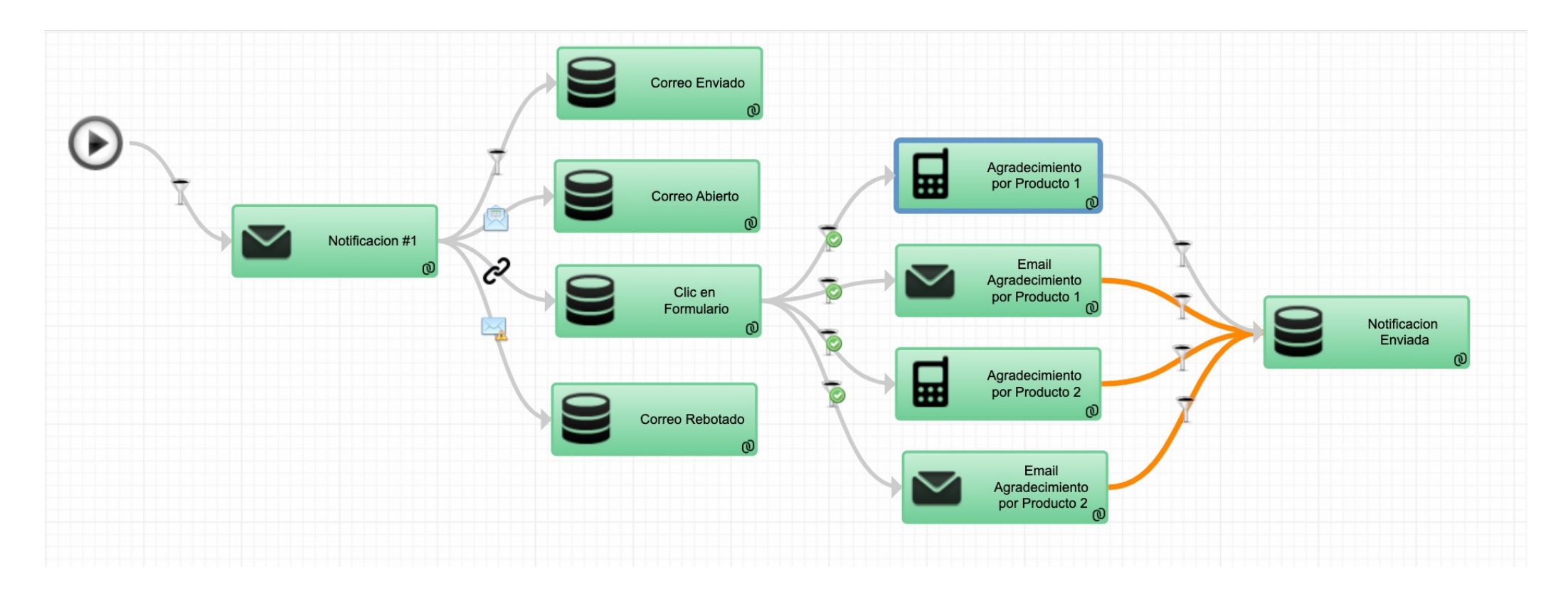